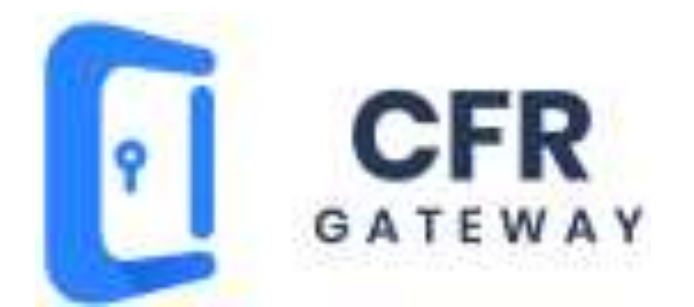

# **CFR Gateway**

# **INSTALLATION AND ADMIN MANUAL**

Version 4.4

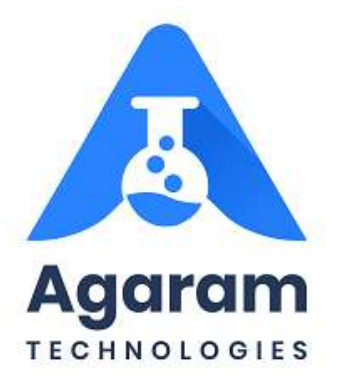

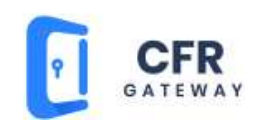

# CONTENTS

| Preface                                           | 4  |
|---------------------------------------------------|----|
| Audience                                          | 4  |
| Documentation Accessibility                       | 4  |
| Conventions                                       | 5  |
| System requirements                               | 6  |
| Hardware Requirements                             | 6  |
| Software Requirements                             | 7  |
| CFRGateway                                        | 8  |
| About CFRGateway                                  | 8  |
| Installing CFRGateway                             | 8  |
| Logging into CFRGateway                           | 14 |
| Adding and Configuring applications in CFRGateway | 17 |
| Configuring Database Connection                   |    |
| Managing User Rights                              | 22 |
| Setting Idle Time Out                             |    |
| Viewing and exporting log details                 | 23 |

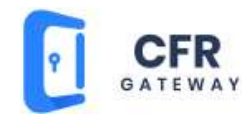

# **TABLE OF FIGURES**

| CFRGateway Setup Wizard                                       | 9 |
|---------------------------------------------------------------|---|
| Setup Wizard – Choose LogiLAB Application Dialog              |   |
| Setup wizard - Connect Database Dialog                        |   |
| Select Installation Folder Dialog                             |   |
| Confirm Installation Dialog                                   |   |
| Installation Complete Dialog                                  |   |
| CFRGateway Shortcut Icon                                      |   |
| CFRGateway Login Screen                                       |   |
| CFRGateway Main Screen                                        |   |
| CFRGateway Main Menu for Administrators                       |   |
| CFRGateway Main Menu Showing Application Configuration Option |   |
| Application Configuration Screen                              |   |
| CFRGateway screen showing apps added and the log              |   |
| Connection Configuration Screen                               |   |
| User Management Screen                                        |   |
| Idle Time Out Dialog                                          |   |
| Log Details Screen                                            |   |

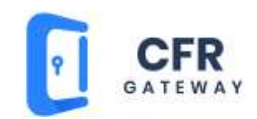

## Preface

This manual provides instructions about installing, configuring and using CFRGateway.

This preface contains these topics:

- <u>Audience</u>
- Documentation Accessibility
- <u>Conventions</u>

## Audience

CFRGateway Installation and Admin Manual is intended for administrators or anyone installing CFRGateway on a single computer or network.

To use this document, you need the following:

- A supported Microsoft Windows operating system installed and tested on your computer system
- Administrative privileges on the computer where you are installing the SQL Database software

#### **Documentation Accessibility**

CFRGateway documentation set consists of the following:

- 1. CFRGateway Installation and Admin Manual
- 2. LogiLAB SDMS User Manual / Online Help System
- 3. LogiLAB ELN User Manual

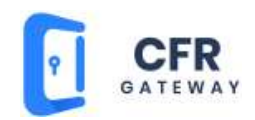

## Conventions

The following text conventions are used in this document:

| Convention | Meaning                                                                                                    |
|------------|----------------------------------------------------------------------------------------------------|
| boldface   | Boldface type indicates graphical user interface elements associated with an action,<br>or terms defined in text or the glossary. Like the control name such as Save, Ok,<br>Close etc and the window/screen name such as Setup Wizard, SaveAs dialog etc |
| Italic     | Italic type indicates book titles, emphasis, or placeholder variables for which you supply particular values.                                                                                                    |
| monospace  | Monospace type indicates commands within a paragraph, URLs, code in examples, text that appears on the screen, or text that you enter.                                                                                                    |

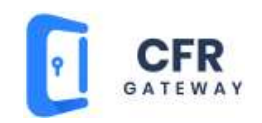

# System requirements

## Hardware Requirements

| Computer | Component      | Minimum requirement                                                                                                    |  |
|----------|----------------|----------------------------------------------------------------------------------------------------|--|
| Client   | Processor      | <ul><li>Pentium III</li><li>More than 700 MHz</li></ul>                                                                       |  |
|          | RAM            | • 2 GB or higher                                                                                                    |  |
|          | Hard disk      | • 20 GB of free space                                                                                                    |  |
|          | Network Access | • 100 Mbps speed or higher                                                                                                    |  |
| Server   | Processor      | <ul><li>Xeon Class</li><li>3GHz</li></ul>                                                                                     |  |
|          | RAM            | • 4 GB or higher                                                                                                    |  |
|          | Hard disk      | <ul> <li>40 GB of free space (Up to 15 users.<br/>Add 1 GB for every 15 users)</li> <li>RAID I for data protection</li> </ul> |  |

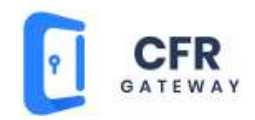

# Software Requirements

| Computer | puter Component Minimum requirement                                                                                  |  |
|----------|----------------------------------------------------------------------------------------------------|--|
| Client   | <ul> <li>Microsoft® Windows® 2000 or Windows® XP or higher</li> <li>LogiLAB SDMS or LogiLAB ELN installed</li> </ul> |  |
| Server   | <ul> <li>Microsoft® Windows® 2003 server or higher</li> <li>MS SQL Server 2005 or higher</li> </ul>                  |  |

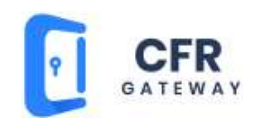

## **CFRGateway**

## **About CFRGateway**

CFRGateway helps administrators to add and configure instrument applications to make noncompliant instruments comply with 21 CFR Part 11. The CFRGateway is a tool that is similar to virtual wrapper for any non-compliant application. You have to login through the wrapper environment before you can access the instrument software that is not compliant. So user login/log-off is audit trailed (Controlled Access). Data produced by the instrument is always watched by the SDMS and is uploaded as and when it is created. It is simply not possible to overwrite, delete, rename any data file or make changes without being captured or audit trailed by LogiLAB SDMS.

### **Installing CFRGateway**

To install CFRGateway, follow these steps:

- 1. Log in to an administrator account on the computer, quit all open applications, and log out any other users on your computer.
- Open the installation CD, open CFRGateway 4.4 folder and then double-click CFRGateway Setup file or right-click CFRGateway setup file and then click Run as Adminisrator. The CFRGateway Setup Wizard appears as shown in the figure:

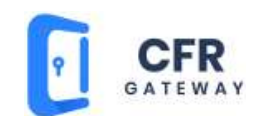

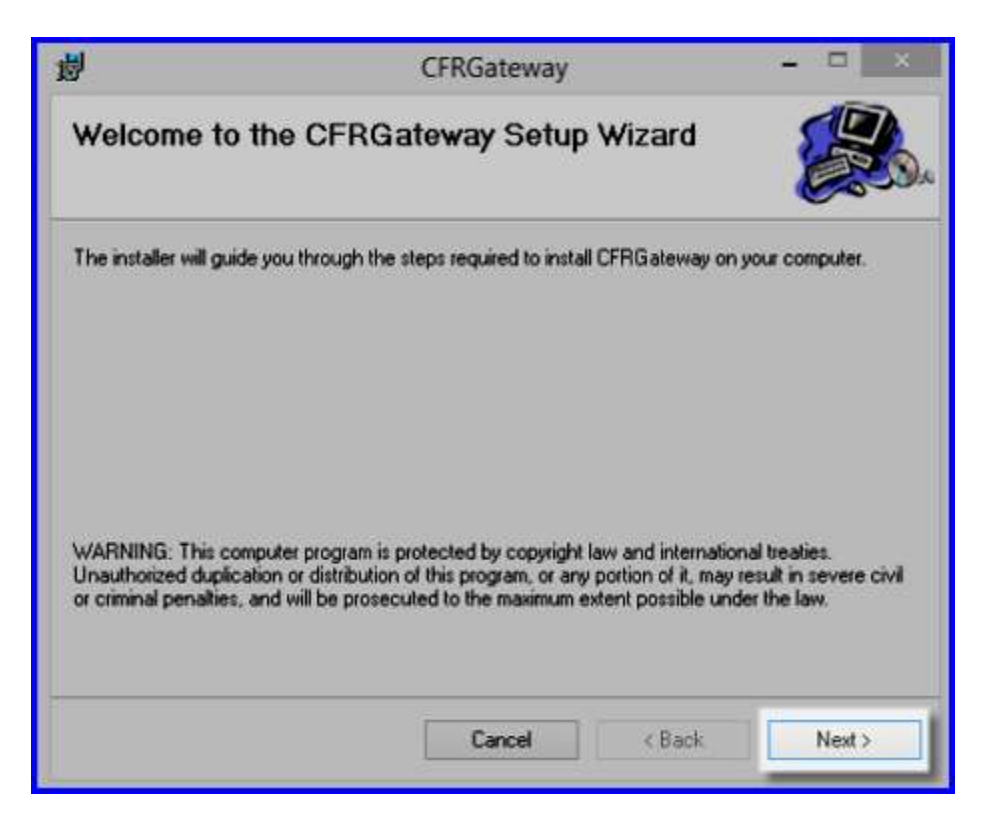

**CFRGateway Setup Wizard** 

- 3. Click Next.
- 4. The **Choose LogiLAB Application** dialog appears as shown in the figure:

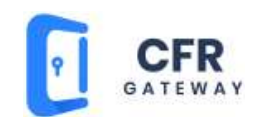

| 週                       | CFRGateway                                      | ×                  |
|-------------------------|-------------------------------------------------|--------------------|
| Setup Wizard            | . Choose LogiLAB Application                    |                    |
| Choose Application # ye | ou want to connect the database with LOgiLAB SD | MS or LogiLAB ELN. |
| LogiLAB SDMS            |                                                 |                    |
|                         | Cancel KBack                                    | Next               |

Setup Wizard - Choose LogiLAB Application Dialog

- Click to select LogiLAB SDMS if you want to connect to LogiLAB SDMS. Or click to select LogiLAB ELN if you want to connect to LogiLAB ELN. And then click Next.
- 6. The **Connect Database** dialog appears as shown in the figure:

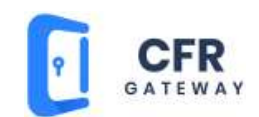

| ı<br>ا                | CFRGateway                              |           | - • ×  |
|-----------------------|-----------------------------------------|-----------|--------|
| Setup Wizard          | d, Connect Database                     |           |        |
| Specify data source r | name and login information to connect o | database. |        |
| SQL Server Name       |                                         |           |        |
| AGL38\SQLEXPF         | IESS                                    |           |        |
| SQL Server Login      |                                         |           |        |
| sa                    |                                         |           | 1      |
| SQL Server Passw      | ord                                     |           |        |
| •••••                 |                                         |           | 1      |
| Database Name         |                                         |           |        |
| SDMSMASTER            |                                         |           |        |
|                       |                                         |           |        |
|                       | Cancel                                  | < Back    | Next > |

Setup wizard - Connect Database Dialog

- In the SQL Server Name box, type the server name. In the SQL Server Login and SQL Server Password box type the user name and password that you use to login SQL server.
- 8. In the **Database Name** box, type the database to connect.
- 9. Click Next. The Select Installation Folder dialog appears as shown in the figure:

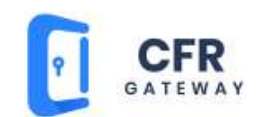

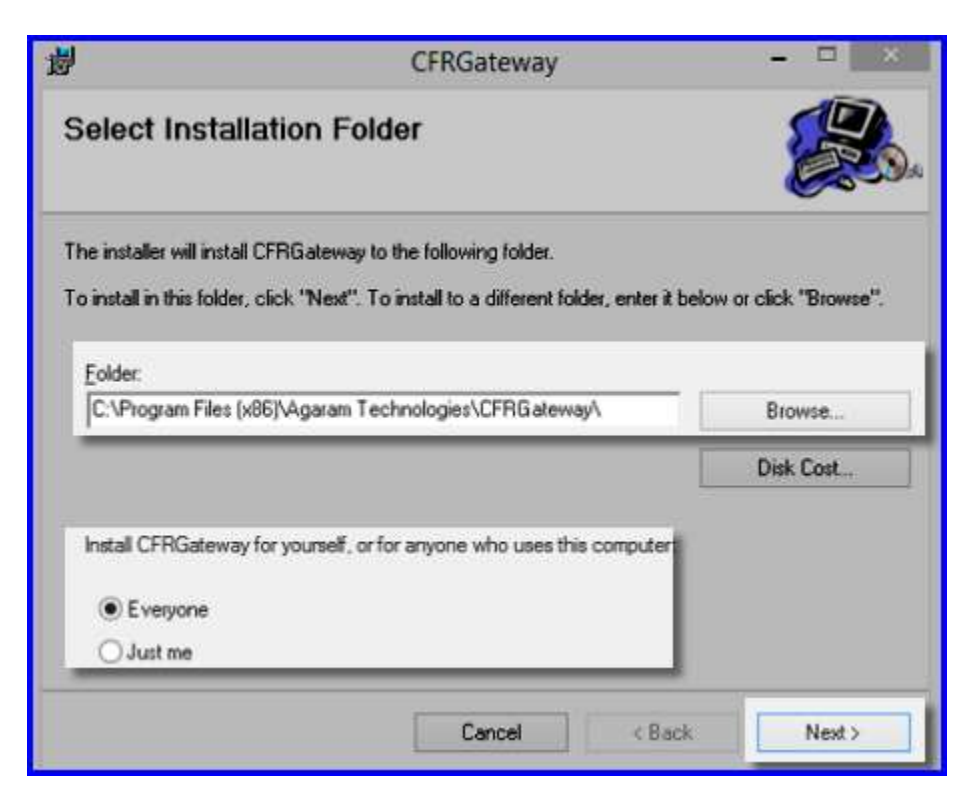

#### **Select Installation Folder Dialog**

By default, the installer will install CFRGatewayin the "C:\Program Files\Agaram Technologies\CFRGateway" folder.

- 10. To install CFRGateway in the default folder, click Next.
- 11. If you want to install in a different folder, click **Browse** and select the folder to install.
- 12. By default, CFRGateway is installed for anyone who uses your computer. If you want install it for your use alone, click to select **Just me** and then click **Next**. The **Confirm Installation** dialog appears as shown in the figure:

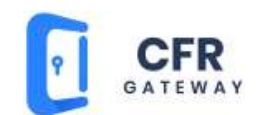

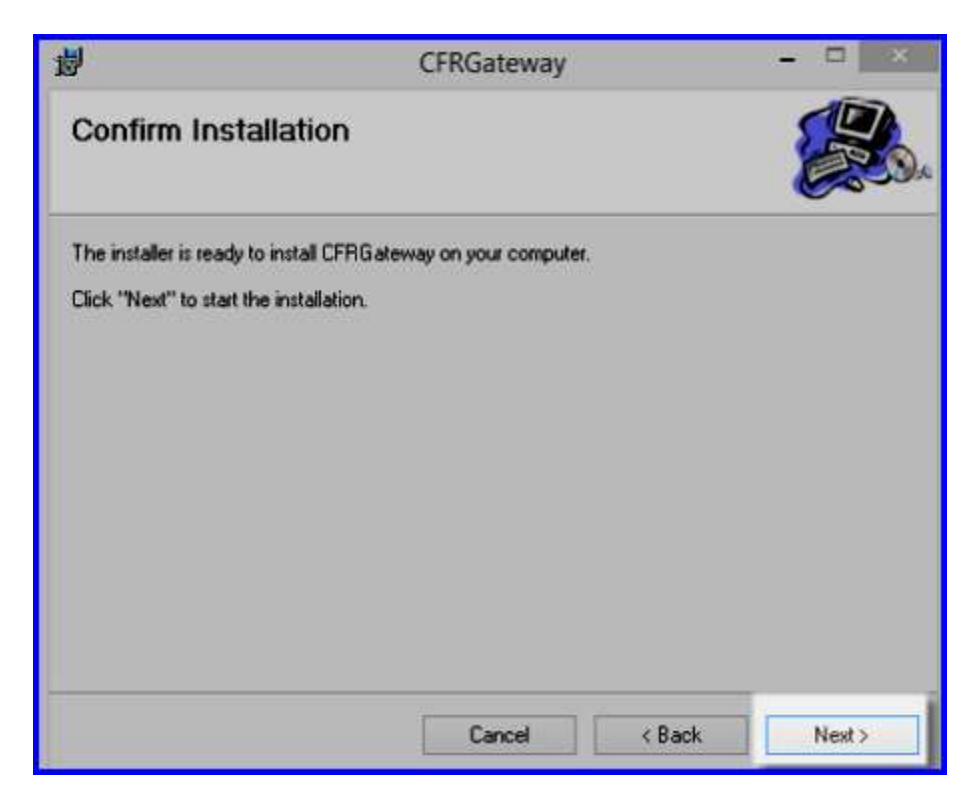

**Confirm Installation Dialog** 

- 13. In the **Confirm Installation** dialog, click **Next**.
- 14. Wait until the setup completes the installation. On successful installation you will see **Installation Complete** dialog as shown in the figure:

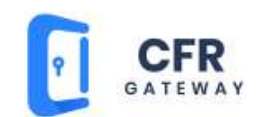

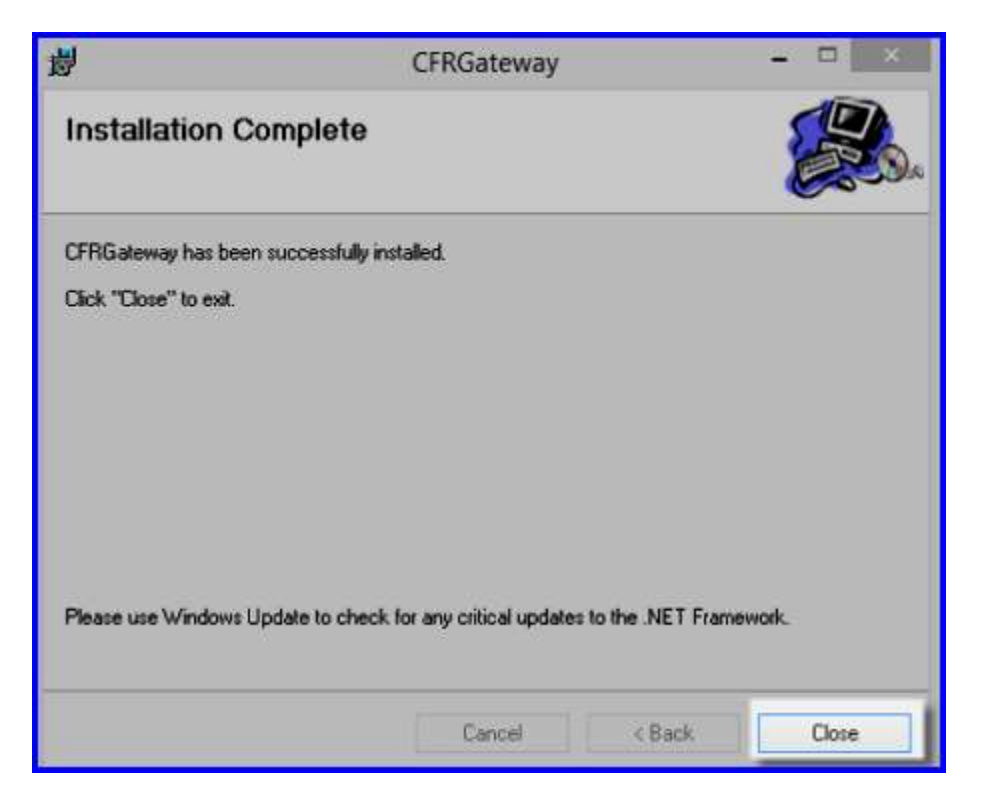

**Installation Complete Dialog** 

15. On the **Installation Complete** dialog, click **Close** to exit the installation wizard.

On successful installation, you can see the CFRGateway shortcut on the desktop. The shortcut appears as shown in the figure:

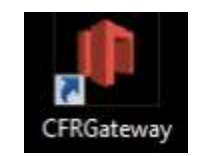

**CFRGateway Shortcut Icon** 

#### Logging into CFRGateway

1. To open CFRGateway, double-click the CFRGateway shortcut that appears on the Desktop. The CFRGateway login screen appears as shown in the figure:

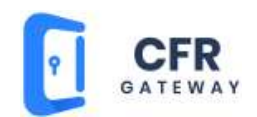

| CFR Gateway   |                                      |                                                                                                    |            |
|---------------|--------------------------------------|----------------------------------------------------------------------------------------------------|------------|
|               | User<br>Pass<br>Dosa<br>Sie<br>Chass | Login X<br>Mername Advector<br>Advector<br>Advector<br>SDMS v<br>te Deems v<br>te Deems v<br>te Common v |            |
| : Application |                                      |                                                                                                    |            |
| Application   | Started on Date/Time                 |                                                                                                    |            |
|               |                                      |                                                                                                    |            |
|               |                                      |                                                                                                    |            |
|               |                                      |                                                                                                    |            |
|               |                                      |                                                                                                    | _          |
|               |                                      | 2018-                                                                                                    | 05-11 19:0 |

#### **CFRGateway Login Screen**

- 2. In the **User name** box, type a valid user name.
- 3. In the **Password** box, type the password.
- 4. From the **Domain** box, select the domain to connect. Example: SDMS /ELN etc
- 5. From the **Site** box, select the site to connect.
- 6. Click **Ok**. On successful login, the CFRGateway main screen appears as shown in the figure:

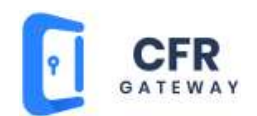

| CFR                | Gateway                   |                      |                |
|--------------------|---------------------------|----------------------|----------------|
|                    |                           |                      |                |
|                    |                           |                      |                |
|                    |                           |                      |                |
|                    |                           |                      |                |
|                    |                           |                      |                |
|                    |                           |                      |                |
|                    |                           |                      |                |
|                    |                           |                      |                |
|                    |                           |                      |                |
|                    | Application Configuration |                      |                |
| 9                  | Connection Configuration  |                      |                |
| 44                 | User Management           |                      |                |
| - 🗟                | IdleTimeout               |                      |                |
| 1                  | Log Details               |                      |                |
| ×                  | Log Off                   | Stated on Date/Time  | • 9            |
| G                  | Exit                      |                      |                |
| $\hat{S}_{1}^{tx}$ | Log Off System            | Click here to        |                |
| ۲                  | Shutdown System           | see the main         |                |
| 0                  |                           | Administrator 2018-0 | 12-19 10:55:45 |
| S                  |                           |                      |                |

#### **CFRGateway Main Screen**

The CFRGateway main menu for administrators appears as shown in the figure:

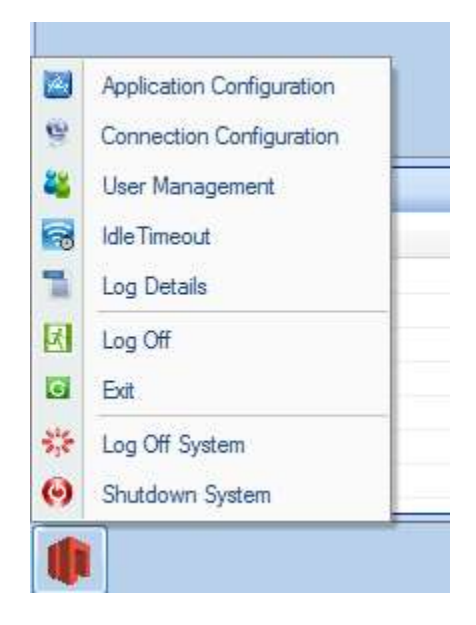

**CFRGateway Main Menu for Administrators** 

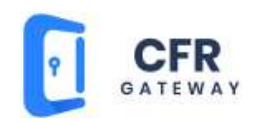

The admin user has access to all the items in the menu. Administrators can do the following activities in CFRGateway:

- Add and configure applications
- Configure Database connections
- Manage users
- Set idle timeout
- View log details

#### Adding and Configuring applications in CFRGateway

To add and configure applications in CFRGateway, follow these steps:

1. In the CFRGateway main menu, click **Application Configuration** as shown in the figure:

|   | CFR C      | Bateway                   |                      |         |                           |
|---|------------|---------------------------|----------------------|---------|---------------------------|
| I |            |                           |                      |         |                           |
| I |            |                           |                      |         |                           |
| I |            |                           |                      |         |                           |
| I |            |                           |                      |         |                           |
| I |            |                           |                      |         |                           |
| I |            |                           |                      |         |                           |
| I |            |                           |                      |         |                           |
| ſ | in a       | Analization Configuration |                      |         |                           |
|   | <u>60</u>  | Application Configuration |                      |         |                           |
|   | 90<br>90   | Connection Configuration  |                      |         |                           |
|   | <u> </u>   | User Management           |                      |         |                           |
| 1 | 8          | IdleTimeout               |                      |         |                           |
|   |            | Log Details               |                      |         | - 0                       |
|   | K          | Log Off                   | Started on Date/Time |         | • ,                       |
|   | G          | Exit                      |                      |         |                           |
|   | $S_1^{12}$ | Log Off System            |                      |         |                           |
|   | Θ          | Shutdown System           |                      |         |                           |
| ľ | 0          |                           |                      | Adminis | rator 2018-02-19 10:55:45 |
| L |            |                           |                      |         |                           |

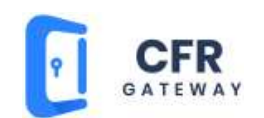

#### CFRGateway Main Menu Showing Application Configuration Option

The Application Configuration screen appears as shown in the figure:

| Settings                        |          |               |                        |                        | _                           | II      |
|---------------------------------|----------|---------------|------------------------|------------------------|-----------------------------|---------|
| Client ID:                      | DELL-P   | С             |                        | Exe Path:              | C:\Windows\notepad.exe      |         |
| Set Display Name as Window Name |          |               | Enable Para            | meter                  | - 1                         |         |
| Display Name: Notepad           |          | Parameter:    |                        |                        |                             |         |
| instrument Type                 |          |               | I Enable Specific Path |                        | - 1                         |         |
| Instrument Name :               | -        |               |                        | Specific Path:         | E:\AgaramFTP                |         |
|                                 |          |               |                        | C Alow Multip          | le Instance 🔽 Active or DeA | ctive   |
|                                 |          |               | _                      | hand the second second |                             |         |
| ApplicationID                   | ClientID | Display Name  | Path                   |                        |                             | Specifi |
| 1                               | DELL-PC  | LogiLAB SDMS  | E:\LogiLA              | B SDMS\Programs\       | LogiLAB SDMS\LogiLABSDMS.ex | e       |
| 2                               | ALL      | Notepad       | C:\Window              | vs\notepad.exe         |                             |         |
| dd details o                    | 2        | Work Schedule | C:\Window              | vs\explorer.exe        |                             | E:\Log  |
| application                     | -        |               | _                      |                        |                             | _       |
| application                     |          |               |                        |                        |                             | < ·     |
| you want to                     |          |               |                        | 3 Deta                 | ails of applications        |         |
| add                             |          |               |                        | add                    | ed to AppsGteway            |         |
| 1 add                           | -        |               |                        |                        | appears here                |         |
| 1 add                           |          |               |                        |                        |                             |         |
| 1 add                           |          |               |                        |                        |                             |         |
| 1 add                           |          |               |                        |                        |                             |         |
| 1 add                           |          | m             |                        | _                      |                             | ,       |
| 1 add                           |          | m             |                        |                        |                             |         |
| 1 add                           |          | ш             |                        |                        |                             | •       |
| 1<br>·                          |          | ш             |                        |                        | 2                           | ,       |

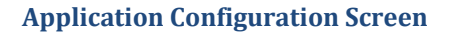

- 2. In the **Client ID** box, select the client computer you want to add the application. Clients that are added to SDMS/ELN are loaded here. You can select a specific client or select ALL to add the application to all the clients appears in the list.
- Click to select Set Display Name as Window Name check box and in the Display Name box type the display name for the application you want to add. This option is useful for applications that do not generate/have process id.

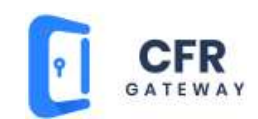

- 4. In the **Exe Path** box, click and select the exe file of the application to add.
- 5. For some applications the exe file requires parameters to run. In such cases, click to select the **Enable Parameter** check box and in the **Parameter** box, type the parameter for the exe file.
- Click to select the Enable Specific Path check box, and in the Specific Path box click and select the path to add the application.
- 7. Click to select **Allow Multiple Instances** check box. Enabling this option allows open multiple instances of the application you add. For example, you can open and use multiple instances of Notepad at a time.
- 8. Click to select **Active or DeActive** check box to activate the application in the CFRGateway.
- 9. Click **Save** to save the application settings added. Now you can see the application added to the CFRGateway listed with details as shown in the above figure.
- 10. Click **Reset** to clear the screen for fresh entry.
- 11. Click **Close** to close the Application Configuration screen.
- 12. Now you can see the icons of applications added in the CFRGateway screen as shown in the figure:

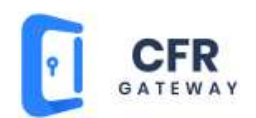

| CFR Gateway                                    |                          |             |                        |               |            |                         |
|------------------------------------------------|--------------------------|-------------|------------------------|---------------|------------|-------------------------|
|                                                | 1                        |             | Listified - Notenad    |               | - 0 ×      |                         |
|                                                |                          |             | Unitited - Notepad     |               |            |                         |
| SOMS                                           | File Edit Format View He | ip.         |                        |               |            |                         |
|                                                |                          |             |                        |               |            |                         |
|                                                |                          |             |                        |               |            |                         |
| N N                                            |                          |             |                        |               |            |                         |
| N                                              |                          |             |                        |               |            |                         |
|                                                |                          |             |                        |               |            |                         |
| Anns added to                                  |                          |             |                        |               |            |                         |
| Apps added to                                  |                          |             |                        |               |            |                         |
| CFRGateway                                     |                          |             |                        |               |            |                         |
|                                                |                          |             |                        |               |            |                         |
|                                                |                          |             |                        |               |            |                         |
|                                                |                          |             |                        |               |            |                         |
|                                                |                          |             |                        |               |            |                         |
|                                                |                          |             |                        |               |            |                         |
|                                                |                          |             |                        |               |            |                         |
|                                                |                          |             |                        |               |            |                         |
|                                                |                          |             |                        |               |            |                         |
|                                                |                          |             |                        |               |            |                         |
|                                                |                          |             |                        |               |            |                         |
|                                                |                          |             |                        |               |            |                         |
|                                                |                          |             |                        |               |            |                         |
|                                                |                          |             |                        |               |            |                         |
|                                                |                          |             |                        |               | · · · ·    |                         |
| Application                                    |                          |             |                        |               | 2.4        | • 12                    |
| Indication                                     | Pated on Date/Time       |             |                        |               |            | an Datata               |
| A net AB COMP                                  | 5.012 (2010 2.00 at 0M   | Listafan    |                        |               | <u> </u>   | .og Detais              |
| Notenad                                        | 5/11/2018 7 10:15 PM     | List of app | s )                    |               |            | Innication              |
|                                                |                          | running ir  | n                      |               |            | (predict)               |
|                                                |                          |             | 100                    |               | -          | 2                       |
|                                                |                          | CFRGatew    | ay J                   |               |            |                         |
|                                                |                          |             |                        | -             |            |                         |
|                                                |                          |             |                        |               |            |                         |
| 4                                              |                          |             |                        |               | VARIANS    |                         |
|                                                |                          |             |                        | -             | Autoricula | epi 2010-00-11 19:10:23 |
|                                                |                          |             |                        | 1 C 2         |            |                         |
|                                                |                          |             |                        |               |            |                         |
|                                                |                          |             |                        |               |            |                         |
|                                                |                          |             |                        |               |            |                         |
| Log Details                                    |                          |             |                        |               |            | · .*                    |
| Details                                        |                          |             | DateTime               | UserName      | ×          | Log Details             |
| Apps Galeway started                           |                          |             | 20/02/2018 12:59:05 PM | Advensitation |            | Application             |
| Administrator logged in                        |                          |             | 20/02/2018 12:59:05 PM | Administrator | 1.1        |                         |
| rolling source and post your side creationals. |                          |             | 20/02/2018 12:53:16 PM | Adverse law   |            |                         |
|                                                |                          |             |                        |               |            |                         |
|                                                |                          |             |                        |               |            |                         |
|                                                |                          |             |                        |               |            |                         |

#### CFRGateway screen showing apps added and the log

- Double-click the app icon to open and use. Now you are using the application through CFRGateway. Now all the activities are tracked / audit trailed.
- Under **Application**, details of the apps currently running appear as shown in the above figure.
- To see the log details, click the down arrow button and then select **Log Details** as shown in the above figure.

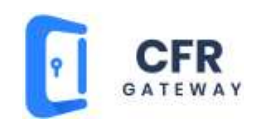

## **Configuring Database Connection**

Connection Configuration screen helps the administrators to connect database. To do so follow these steps:

1. In the CFRGateway main menu, click **Connection Configuration.** The Connection Configuration screen appears as shown in the figure:

| DataBase Name | SDMSMASTER        |
|---------------|-------------------|
| DataSource    | DELL-PC\SQL2008R2 |
| User Name     | sa                |
| Password      |                   |

#### **Connection Configuration Screen**

- 2. In the **Database Name** box, select the database you want to connect.
- 3. In the **DataSource** box, select the datasource name.
- 4. In the **User Name** box, type valid username that you use to login SQL Server.
- 5. In the **Password** box, type valid password.
- 6. Click Save.

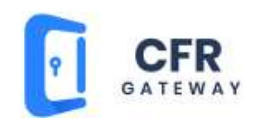

## **Managing User Rights**

User Management screen helps the administrators to define access rights to the user groups. To do so follow these steps:

1. In the CFRGateway main menu, click **User Management.** The User Management screen appears as shown in the figure:

|    | User Group Name                                       | Update                                                                                                    | X Close |
|----|-------------------------------------------------------|----------------------------------------------------------------------------------------------------|---------|
|    |                                                       | (and the second second |         |
|    | Module Name                                           | V Allow                                                                                                    | A       |
| 1  | Shutdown System                                       | V                                                                                                    |         |
| 2  | Log Off System                                        | V                                                                                                    |         |
| 3  | Application Configuration                             | <b></b>                                                                                                    |         |
| 4  | Connection Configuration                              | <b></b>                                                                                                    |         |
| 5  | User Management                                       | <b></b>                                                                                                    |         |
| 6  | Exit Application                                      |                                                                                                    |         |
| 7  | Log Details                                           | 1                                                                                                    |         |
| 8  | Idle Timeout                                          |                                                                                                    |         |
| 9  | E:\LogiLAB SDMS\Programs\LogiLAB SDMS\LogiLABSDMS.exe | 2                                                                                                    |         |
| 10 | C.\\\vindows\notepad.exe                              | 2                                                                                                    |         |
| 44 | C/W/indows/explorer exe                               | 100                                                                                                    |         |

#### **User Management Screen**

- 2. In the **User Group Name** box, select the user group to define access rights.
- 3. Under **Module Name**, click to select/deselect the module names to grant/revoke access.
- 4. Click **Update** to save the changes.
- 5. Click **Close** to close user management screen.

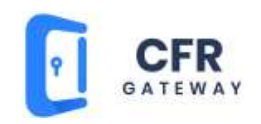

## **Setting Idle Time Out**

When this setting is configured, application logs out automatically after a specified period of inactivity. The default value for idle time-out is 60 minutes. You can change the default value. To do so, follow these steps:

1. In the CFRGateway main menu, click **Idle Time Out.** The Idle Time Out dialog appears as shown in the figure:

| Idle Timeout | 50 🌲 | Minutes |
|--------------|------|---------|
|              |      |         |
| E Sa         | ive  | X Close |

#### Idle Time Out Dialog

2. Change the idle time out duration here and then click **Save**.

#### Viewing and exporting log details

The Log Details screen allows the administrator and the other user to view and export log details for the selected user and period. To do so, follow these steps:

1. In the CFRGateway main menu, click **Log Details.** The Log Details screen appears as shown in the figure:

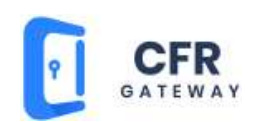

|    | serName Adm<br>omDate 🗹<br>oDate 🔲 | ninistrator<br>12/02/2018 ⊡ ▼<br>19/02/2018 ⊡ ▼ | Fite           | Select the user<br>and the period<br>and click Filter     | g detai<br>the<br>cified<br>riod |
|----|------------------------------------|-------------------------------------------------|----------------|-----------------------------------------------------------|----------------------------------|
|    | Client Name                        | User Name                                       | User Full Name | A                                                         | ctivity                          |
|    | DELL-PC                            | Administrator                                   | Administrator  | Launchpad Closed                                          |                                  |
| Ł  | DELL-PC                            | Administrator                                   | Administrator  | Administrator log in                                      |                                  |
| 3  | DELL-PC                            | Administrator                                   | Administrator  | Launchpad Closed                                          |                                  |
| 4  | DELL-PC                            | Administrator                                   | Administrator  | Administrator log in                                      |                                  |
| 5  | DELL-PC                            | Administrator                                   | Administrator  | Launchpad Closed                                          |                                  |
| 6  | DELL-PC                            | Administrator                                   | Administrator  | Launchpad Closed                                          |                                  |
| 7  | DELL-PC                            | Administrator                                   | Administrator  | Administrator log in                                      |                                  |
| 8  | DELL-PC                            | Administrator                                   | Administrator  | Work Schedule closed                                      |                                  |
| 9  | DELL-PC                            | Administrator                                   | Administrator  | Notepad closed                                            |                                  |
| 10 | DELL-PC                            | Administrator                                   | Administrator  | LogiLAB SDMS closed                                       |                                  |
| 11 | DELL-PC                            | Administrator                                   | Administrator  | LogiLAB SDMS started from Apps Gateway with user of Adm   | ninistrator                      |
| 12 | DELL-PC                            | Administrator                                   | Administrator  | Work Schedule started from Apps Gateway with user of Adm  | ninistrator                      |
| 13 | DELL-PC                            | Administrator                                   | Administrator  | Notepad started from Apps Gateway with user of Administra | tor                              |
| 14 | DELL-PC                            | Administrator                                   | Administrator  | Notepad closed                                            |                                  |
| 15 | DELL-PC                            | Administrator                                   | Administrator  | Notepad started from Apps Gateway with user of Administra | tor                              |
| 16 | DELL-PC                            | Administrator                                   | Administrator  | Administrator log in                                      |                                  |
| 17 | DELL-PC                            | Administrator                                   | Administrator  | Launchpad Closed                                          |                                  |
| -  | 001100                             | Autoritation State                              | Aductionalise  | Administratester for in                                   |                                  |

#### Log Details Screen

- 2. In the **User Name** box, select the user.
- 3. Specify the period by selecting the **From Date** and **To Date**.
- 4. Click **Filter**. Log details for the selected user and for the specified period appear as shown in the above figure.
- 5. You can click **Export** to export the log to Excel.

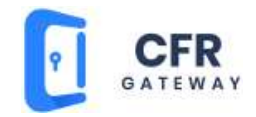